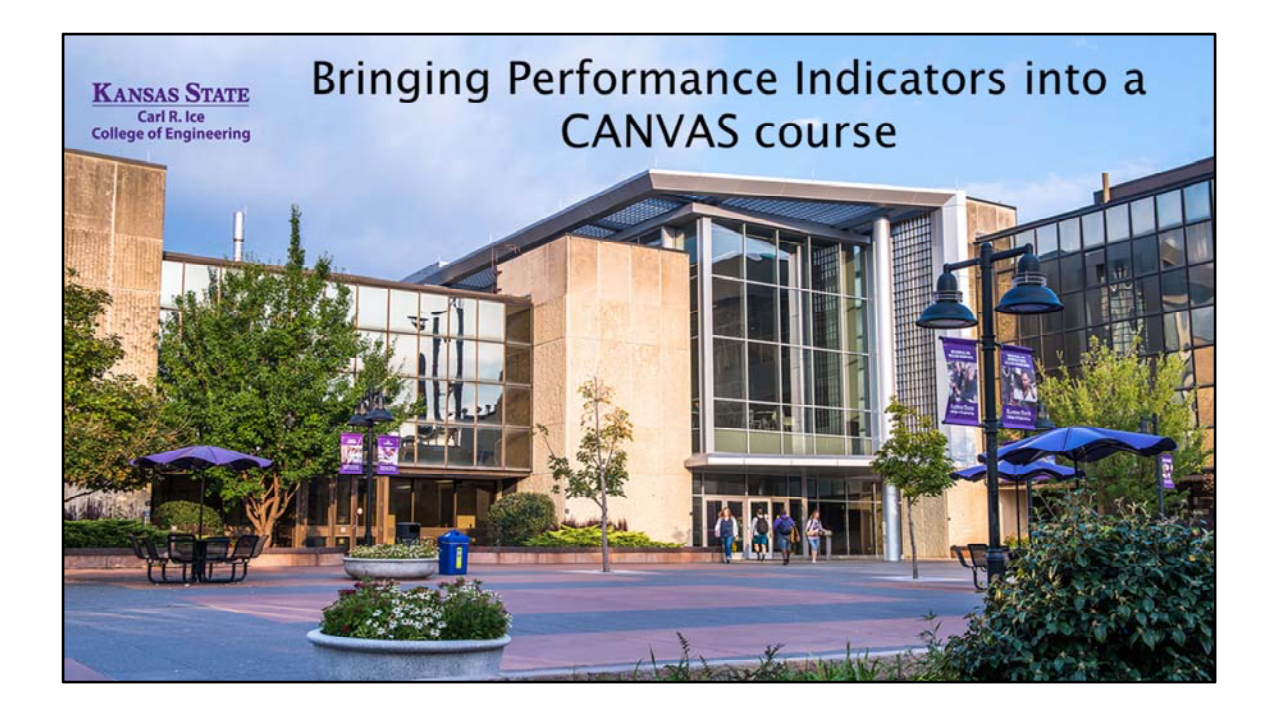

| Bring Perfor                                         | mance Indicator into Course                                                                                                    |
|------------------------------------------------------|----------------------------------------------------------------------------------------------------|
| On the<br>course<br>level                            | Home   Announcements   Assignments   Discussions   Grades   People   Pages   Files   Syllabus   Outcomes   Quizzes   Modules   Conferences   Collaborations   Chat   Photo Roster |
| KANSAS STATE<br>UNIVERSITY<br>College of Engineering | Copy Grades to<br>KSIS<br>MyMediasite                                                                                                    |

When you are in your Canvas course, to bring a Performance Indicator into your course so it can be aligned as a scoring device for an assignment, click on the outcomes tab in the list located on the left side of your screen.

Then select 'Find', which will take you into your program's Performance Indicators

| Bring Per                  | formance Indicator into Course |
|----------------------------|--------------------------------|
| Find Outcomes              |                                |
| Account Standards          |                                |
|                            |                                |
|                            |                                |
|                            |                                |
|                            |                                |
|                            |                                |
| KANSAS STATE - CHAINE      |                                |
| UNIVERSITY College of Engl | lineering                      |

You will first see a folder titled 'Account standards'. Clicking on Account Standards will take you to a folder for your program.

| Bring Performance Indicator into Course              |                            |  |  |
|------------------------------------------------------|----------------------------|--|--|
| bring reno                                           | manee marcator mito course |  |  |
|                                                      |                            |  |  |
| 🗅 Civil Engineering BS                               | CE_ABET_Outcome 1          |  |  |
|                                                      | CE_ABET_Outcome 2          |  |  |
|                                                      | CE_ABET_Outcome 3          |  |  |
|                                                      | CE_ABET_Outcome 4          |  |  |
|                                                      | CE_ABET_Outcome 5          |  |  |
|                                                      | CE_ABET_Outcome 6          |  |  |
|                                                      | CE_ABET_Outcome 7          |  |  |
|                                                      |                            |  |  |
| KANSAS STATE<br>UNIVERSITY<br>College of Engineering |                            |  |  |

Inside of the folder will be the seven ABET Student Outcome (some programs have added extra Student Outcome categories that go up and beyond the ABET categories).

| Bring Perfo          | ormance Indi      | cator into Course       |
|----------------------|-------------------|-------------------------|
| Civil Engineering BS | CE ABET Outcome 1 | @ 1.1 Identification of |
|                      | CE_ABET_Outcome 2 | © 1.2 Formulation of e  |
|                      | CE_ABET_Outcome 3 | © 1.3 Solving engineer  |
|                      | CE_ABET_Outcome 4 |                         |
|                      | CE_ABET_Outcome 5 |                         |
|                      | CE_ABET_Outcome 6 |                         |
|                      | CE_ABET_Outcome 7 |                         |
|                      |                   | Cancel Import           |
| KANSAS STATE         |                   |                         |

Inside of each of the Student Outcome folder are the Performance Indicators. One at a time, select the Performance Indicator that will be assessed somewhere in your course and at the bottom of the screen click Import. In order for the score to be transferred back to the program, the Performance Indicator must be imported from the program level. Canvas does not pull assignment scores. It is designed to pull Performance Indicator scores.

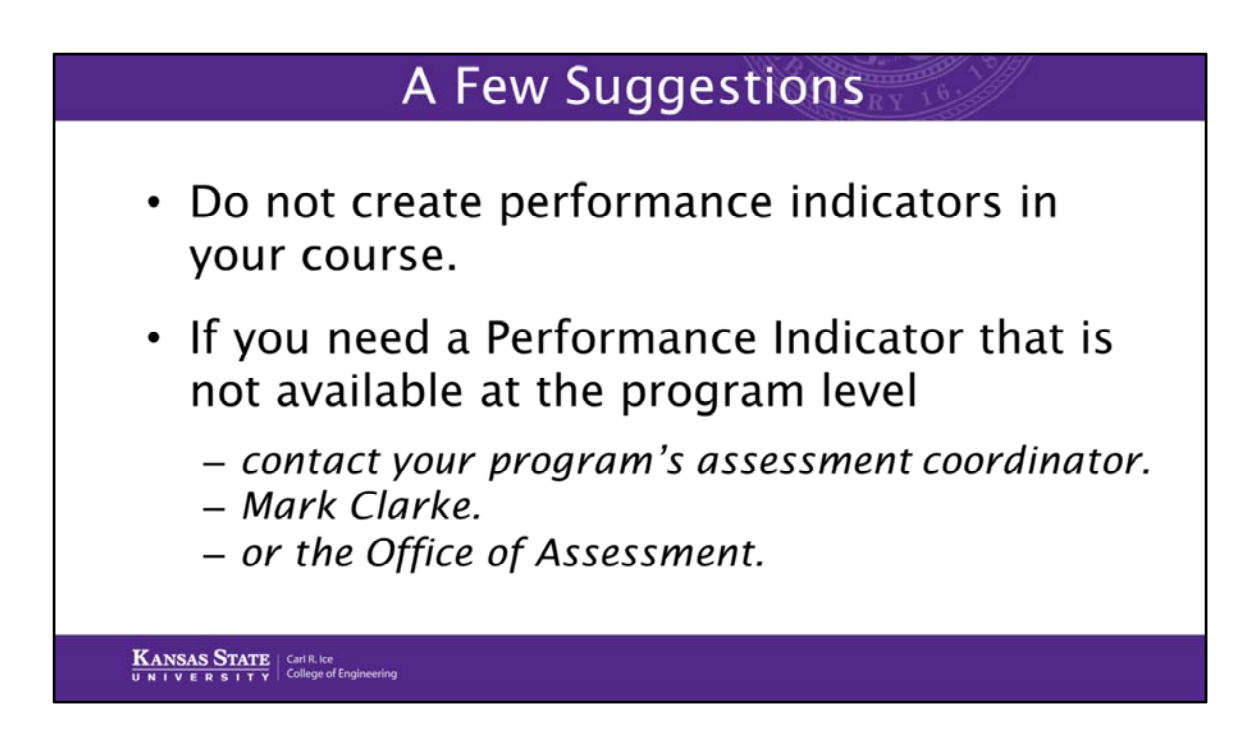

A few suggestions include:

Do not create outcomes inside your course for the purpose of program assessment of Performance Indicators because the score will not be transferred out of the course to the program.

If you need a Performance Indicator that is not available at the program level, contact your program's assessment coordinator, Mark Clarke, or the Office of Assessment to create the Performance Indicator so it will be available for you.

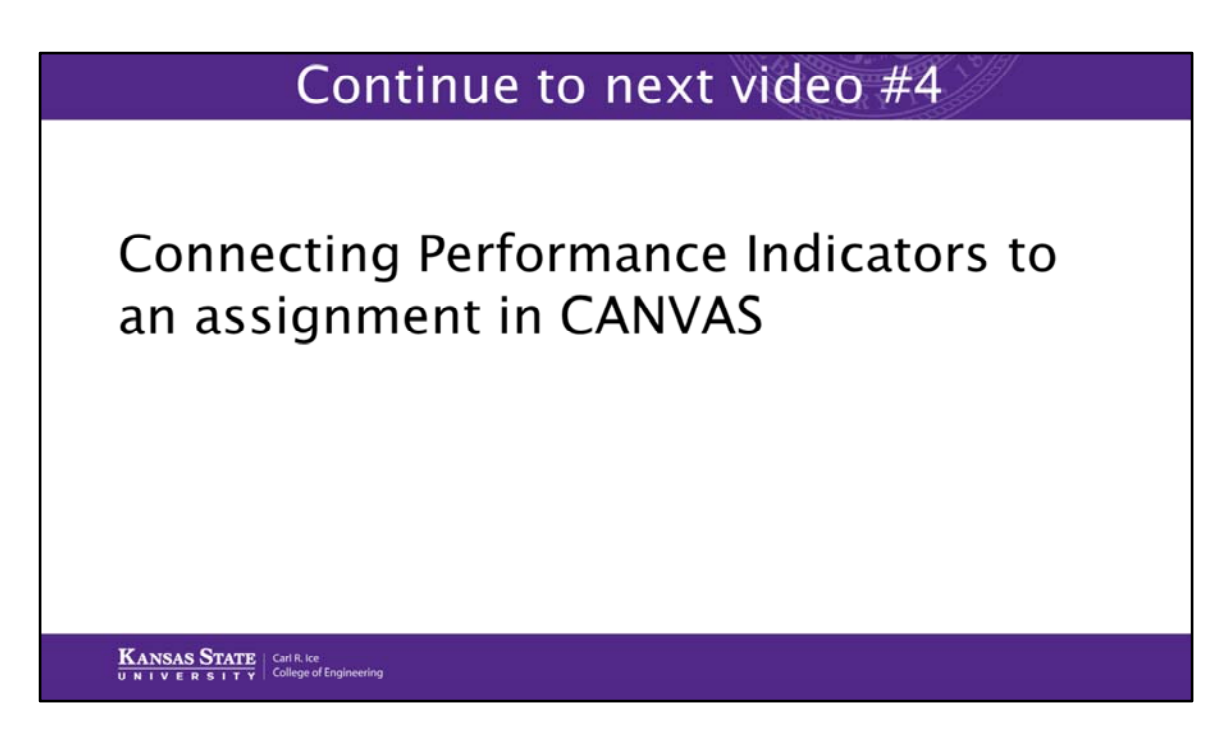

The next video will show you how to connect the Performance Indicator(s) that you brought into your course to an assignment to be used for scoring.